1. Go to Material > Vendor.

| j≡ Dispatch             |  |
|-------------------------|--|
| III Material            |  |
| Cores & Returns         |  |
| Equipment Search        |  |
| Inventory Transfer      |  |
| Locations               |  |
| Parts                   |  |
| Physical Inventory Scan |  |
| Pick List               |  |
| Purchase Order          |  |
| Receiving               |  |
| Reorder                 |  |
| Vendor 1                |  |

2. Click on the + to add a Vendor to your list.

| Vendor I | _ist                  |                  |
|----------|-----------------------|------------------|
| •        | 2 Name ^              | Primary Phone    |
|          | Appliance Parts Depot | (555) 555-5555 🞧 |
|          | Marcone               | (555) 555-5555 🞧 |
| Search   |                       |                  |

3. The "Type" defaults to Existing Brand Vendor to allow the use of a Vendor that may already be in the list, but inactive for your SmartWare. Enter the vendor name into the vendor name field. If the vendor already exists in the list, it will show in the search results. Select the Vendor name from the list. Once the name is selected, the Vendor Type, website and terms will fill in automatically based on what is already included for the existing vendor.

| New Vendor             | H Save                                                | Ø Discard | New Vendor      |                       | 🗎 Save 🖉 |
|------------------------|-------------------------------------------------------|-----------|-----------------|-----------------------|----------|
| Туре:                  | Existing Brand Vendor                                 | ~         | Туре:           | Existing Brand Vendor |          |
| Vendor<br>Name:        | Reliabl                                               |           | Vendor<br>Name: | Reliable Parts        |          |
| Vendor Type:           | - Reliable - Reliable                                 | ~         | Vendor Type:    | Parts Provider        |          |
| Website:               | - Reliable Parts - Reliable Parts                     |           | Website:        |                       |          |
| Torme:                 | - Reliable 1 - Reliable 1                             |           |                 | reliableparts.com     |          |
| ierina.                | - Reliable 2 - Reliable 2                             |           | Terms:          | cash                  |          |
| Active:                | - Reliable 3 - Reliable 3                             |           | Active:         | Ø                     |          |
| Return Policy<br>Davs: | - Reliable Appliance - Reliable Appliance             | 30        | Return Policy   |                       |          |
| Core Return            | - RELIABLE CLEARWATER PU - RELIABLE CLEARWATER PU     | 30        | Days:           |                       |          |
| Policy Days:           | - Reliable MRA Centreville - Reliable MRA Centreville | 00        | Policy Days:    |                       |          |
| Contact<br>Name:       | - Reliable Part - Reliable Part                       |           | Contact         |                       |          |
| Address 1:             | - Reliable Parts - Reliable Parts                     |           | Name:           |                       |          |
| Address 2              |                                                       |           | Address 1.      |                       |          |
| 1001000 Z.             |                                                       |           | Address 2:      |                       |          |
| Postal Code:           |                                                       |           | Postal Code:    |                       |          |

4. If the Vendor you are trying to add does not come up in the list with the "Existing Brand Vendor" selected as the Type, change the Type to "New Vendor." Enter the Vendor Name, website and terms.

| lew Vendo       |                 | H Save | Ø Discard |
|-----------------|-----------------|--------|-----------|
| Туре:           | New Vendor      |        | ~         |
| Vendor<br>Name: | New Part Vendor |        | ]         |
| Vendor Type:    | Parts Provider  |        | ~         |
| Website:        | vendorsite.com  |        |           |
| Terms:          | Net 30          |        |           |
| Active:         |                 |        |           |
| Return Policy   |                 |        | 30        |

5. Fill out the remaining information on the screen. Fields with a red outline are required fields. Click on Validate address.

| Return Policy<br>Days:      |                |       |              |        |       | 30 |
|-----------------------------|----------------|-------|--------------|--------|-------|----|
| Core Return<br>Policy Days: |                |       |              |        |       | 30 |
| Contact<br>Name:            |                |       |              |        |       |    |
| Address 1:                  |                |       |              |        |       |    |
| Address 2:                  |                |       |              |        |       |    |
| Postal Code:                |                |       |              |        |       |    |
| City:                       |                |       |              |        |       |    |
| State/Prov.:                |                | ~     |              |        |       |    |
| Phone<br>Number:            | (###) ###-#### | Type: | Cell Phone   | ~      | Desc: |    |
| Alt Phone:                  | (###) ###-#### | Type: | Cell Phone   | ~      | Desc: |    |
| Email<br>Address:           |                |       |              |        | Desc: |    |
| Google Mapping              | Address:       |       |              |        |       |    |
|                             |                |       |              |        |       |    |
| Mapping<br>Accuracy:        |                | ~     | 🗸 Validate A | ddress |       |    |
| Lat:                        |                |       | Long:        |        |       |    |

6. Click on Save once all of the fields are filled out and the address is validated.

| New Vendor                  |                                    |       |              | 6        | H Save | Ø Discar |
|-----------------------------|------------------------------------|-------|--------------|----------|--------|----------|
| Туре:                       | New Vendor                         |       |              | <u> </u> |        | ~ ~      |
| Vendor Name:                | New Part Vendor                    |       |              |          |        |          |
| Vendor Type:                | Parts Provider                     |       |              |          |        | ~        |
| Website:                    | vendorsite.com                     |       |              |          |        |          |
| Terms:                      | Net 30                             |       |              |          |        |          |
| Active:                     | √                                  |       |              |          |        |          |
| Return Policy<br>Days:      |                                    |       |              |          |        | 30       |
| Core Return<br>Policy Days: |                                    |       |              |          |        | 30       |
| Contact Name:               | Part Person                        |       |              |          |        |          |
| Address 1:                  | 1010 N. University Parks Dr.       |       |              |          |        |          |
| Address 2:                  |                                    |       |              |          |        |          |
| Postal Code:                | 76707                              |       |              |          |        |          |
| City:                       | Waco                               |       |              |          |        |          |
| State/Prov.:                | Texas                              | ~     |              |          |        |          |
| Phone Number:               | (254) 555-5555                     | Type: | Cell Phone   | ~ D      | esc:   |          |
| Alt Phone:                  | (###) ###-####                     | Type: | Cell Phone   | ~ D      | esc:   |          |
| Email Address:              |                                    |       |              | D        | esc:   |          |
| oogle Mapping Addre         | ess:<br>Parks Drive Waco, TX 76707 |       |              |          |        |          |
|                             |                                    |       |              |          |        |          |
| lapping<br>ccuracy:         | ROOFTOP                            | ~     | ✓Validate Ad | dress    |        |          |